# OASIS FITNESS CENTER SignUp

To make your reservation please visit • the OASIS Fitness Center Website:

### WWW.NEWPORTBEACHCA.GOV/OASISFITNESS

A new reservation link will be available every **WEDNESDAY at 3:30PM for the following week**.

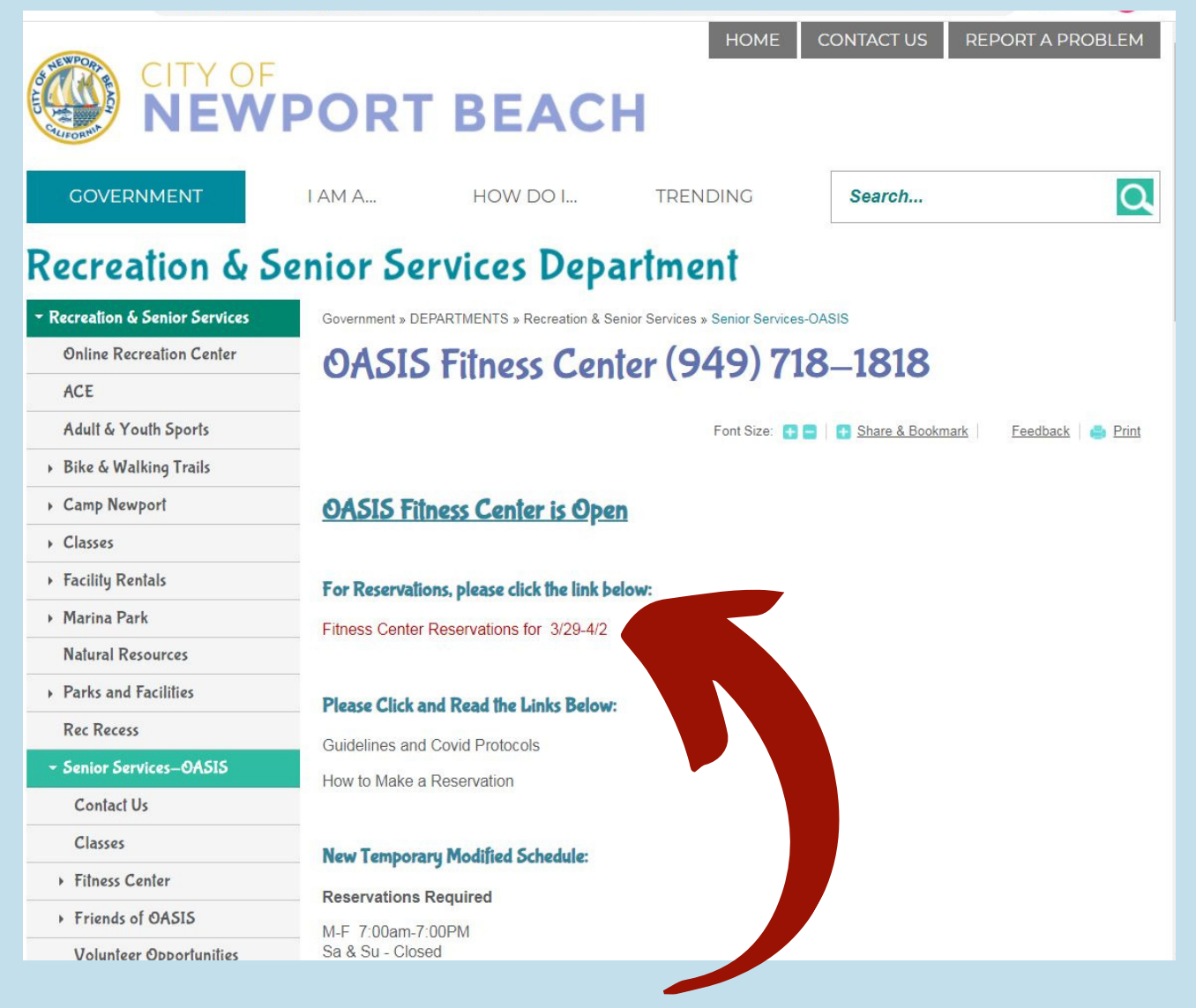

Click the link in red to make your reservation, it
will direct you to the Sign Up Genius Website.

## IMPORTANT

You **DO NOT** need to create an account with Sign Up Genius to make a reservation for the OASIS Fitness Center:

- You can if you wish but it is not necessary
- It will be your responsibility to remember your login and password
- OASIS Staff does not have the ability to look up your login information or help retrieve your password

You will then be directed to the Sign Up Genius reservation page for the OASIS Fitness Center. Scroll through this page thoroughly.

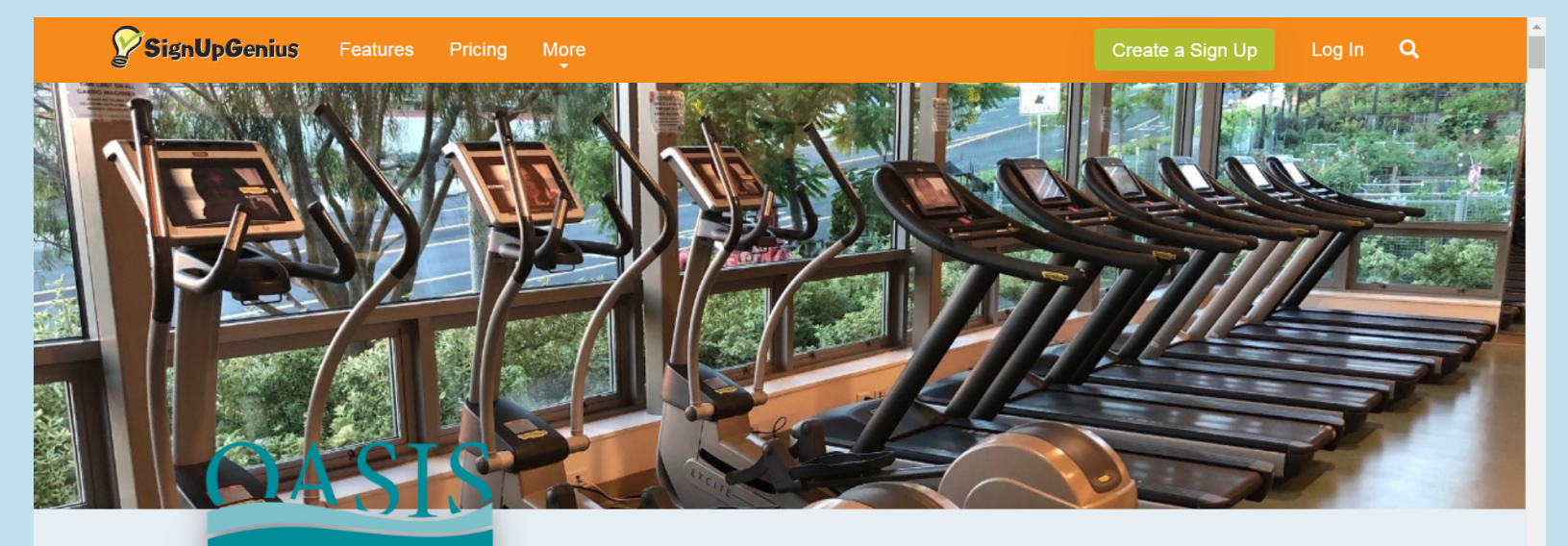

FITNESS CENTER

OASIS Fitness Center Reservation for Week of 10/5 - 10/9 (TEST)

Covid-19 Regulations for Fitness Center

## Continue to scroll through the information & guidelines for visiting the OASIS Fitness Center.

#### Covid-19 Regulations for Fitness Center

- Reservation is required to workout no walk-in reservations will be made day of
- Face mask: proper use of face mask, covering nose and mouth, is required to enter, walk around, use restrooms, and exit the facility
  - Masks may be taken down when member is engaged in workout on cardio machine
  - Masks are recommended while engaged on strength and stretch machines, however, may be taken down if needed
- All persons must maintain 6-feet of physical distance from other participants and staff
- All persons will be temperature checked and health screened upon arrival
  - Must show a temperature under 100.4 degrees.
- Entrance: line up outside by garden on provided physical distancing markers
  - Please arrive a few minutes prior to your reservation start time to line up
- Exit: through bathroom and emergency exit doors only
- · Participants are required to vacate no later than your reservation end time
- · All windows and doors will be propped open to reduce areas of physical contact and inscrease ventilation
- Showers and lockers will not be available for use at this time
- · Drinking fountain will not be available for use at this time
- · Water bottle filler will be available for use, please bring your own water bottle
- Only cardio, strength, and stretch machines will be available for use at this time
  - $\,\circ\,$  free weights, mats, resistance bands, etc. will not be available for use at this time
- · We request that all members wipe down equipment before and after each use
- · Washing of hands and use of hand sanitizer is highly recommended and will be available upon entry and exit

**Temporary Modified Hours** 

### **RESERVATION DAY/TIME SLOTS**

As you continue to scroll you will see the day/time slots available for reservation.

| Date (mm/dd/yyyy) | Location             | Time (PDT)      | Available Member Slots | 🛱 Calendar View |
|-------------------|----------------------|-----------------|------------------------|-----------------|
| 10/05/2020 (Mon.) | OASIS Fitness Center | 7:00am - 7:45am | Member 1               | Sign Up 🔳       |
|                   |                      |                 | Member 2               | Sign Up 🔳       |
|                   |                      |                 | Member 3               | Sign Up 🔲       |
|                   |                      |                 | Member 4               | Sign Up 🔲       |
|                   |                      |                 | Member 5               | Sign Up 🔲       |
|                   |                      |                 | Member 6               | Sign Up 🔳       |
|                   |                      | 8:00am - 8:45am | Member 1               | Sign Up 🔳       |
|                   |                      |                 | Member 2               | Sign Up 🔲       |
|                   |                      |                 | Member 3               | Sign Up 🔳       |
|                   |                      |                 | Member 4               | Sign Up 🔲       |
|                   |                      |                 | Member 5               | Sign Up 🔲       |
|                   |                      |                 | Member 6               | Sign Up 🔲       |
|                   |                      |                 | Member 5<br>Member 6   | Sign Up 🔳       |

Submit and Sign Up

©2020 SignUpGenius. All Rights Reserved. Privacy Policy | Terms of Service | Do not sell my info

| <ul><li>Sele</li><li>by c</li></ul> | ect 1-2 day<br>hecking t | s/times<br>he red S | you would<br>Sign Up boy | like to workou<br>«. |
|-------------------------------------|--------------------------|---------------------|--------------------------|----------------------|
| Date (mm/dd/yyyy)                   | Location                 | Time (PDT)          | Available Member Slots   | 🗮 Calendar View      |
| 10/05/2020 (Mon.)                   | OASIS Fitness Center     | 7:00am - 7:45am     | Member 1                 | Sign Up 🗹            |
|                                     |                          |                     | Member 2                 | Sign Up 🔳            |
|                                     |                          |                     | Member 3                 | Sign Up 🔳            |
|                                     |                          |                     | Member 4                 | Sign Up 🔲            |
|                                     |                          |                     | Member 5                 | Sign Up 🔲            |
|                                     |                          |                     | Member 6                 | Sign Up 🔲            |
|                                     |                          | 8:00am - 8:45am     | Member 1                 |                      |

Member 2

Member 3

Member 4

Member 5

Member 6

Submit and Sign Up

©2020 SianUpGenius Privacy Policy | Terms of Service | Do not sell my info

Sign Up 🔲

Sign Up 🔲

Sign Up 📃

Sign Up 🔲

Sign Up 🔲

Sign Up 📃

Once you have selected all your workouts for the • week click the Submit and Sign Up button located at the bottom.

8 You will then • enter your name, contact info. and check the waiver box. Then click Sign Up Now. **Only staff will see your** name and contact info.

#### Sign Me Up

| Available Member Slots              | Date (mm/dd/yyyy - PDT)              |                                | Comment                           | Q         |
|-------------------------------------|--------------------------------------|--------------------------------|-----------------------------------|-----------|
| Member 1                            | Mon., 10/05/2020 10:00am - 10:45am   |                                |                                   | 1         |
| Member 1                            | Wed., 10/07/2020 3:00pm - 3:45pm     |                                |                                   | 1         |
| Member 1                            | Thu., 10/08/2020 11:00am - 11:45am   |                                |                                   | 1         |
| Nama                                |                                      | DOF                            |                                   |           |
| Name                                | JANE                                 | DOE                            |                                   |           |
| Email                               | OASISCenter@newportbeachca.gov       |                                |                                   |           |
|                                     | Already have a                       | SignUpGenius account? Login    |                                   |           |
| Phone                               | 949-718-1818 Mo                      | obile -                        |                                   |           |
| Do you agree to the City of I       | Newport Beach Recreation             | and Senior Services Waiver &   | Release of Liability?             |           |
| I have read and agree               | to the City of Nelsoort Bea          | ch Recreation and Senior Servi | ces Waiver & Release of Liability | <i>l.</i> |
| By signing up, you agree to the Sig | gnUpGenius <u>Terms of Prvice</u> an | d Privacy Policy.              |                                   |           |
| Sign Lin Now                        |                                      |                                |                                   |           |

## CONFIRMATION

- You will then be
- directed to a confirmation page.

Please review your sign ups!

Thank you, JANE! You're all signed up for EXAMPLE/TEST Reservation Only.

A confirmation email with an attached iCalendar has been sent to you.

Add to Calendar

## EMAIL CONFIRMATION 10.

| 89U'                                                                                                    | $\downarrow \downarrow =$                                                                                                    | Sign Up Confirmation - Message (HTML)                                        |                             |              |           | T            |                            |      | × |
|----------------------------------------------------------------------------------------------------|----------------------------------------------------------------------------------------------------|------------------------------------------------------------------------------|-----------------------------|--------------|-----------|--------------|----------------------------|------|---|
| File Messag                                                                                                    | e Help Email to                                                                                                    | PDF Acrobat                                                                  | Q Tel                       | I me what yo | u want to | do           |                            |      |   |
| ₨ III E                                                                                                    | Reply<br>S Reply All<br>→ Forward                                                                                                    | <ul> <li>D. COVID-19</li> <li>→ To Manager</li> <li>Manager Email</li> </ul> | ^ [<br>~ [<br>~ [           | Move ₪~      | Tags      | D<br>Editing | A <sup>i))</sup><br>Speech | Zoom |   |
| Delete                                                                                                    | Respond                                                                                                    | Quick Steps                                                                  | L2                          | Move         |           |              |                            | Zoom | ~ |
| Sign Up Co<br>Co<br>City c<br>To O/<br>I If there are prot                                                                                                    | Sign Up Confirmation         City of Newport Beach <info@signupgenius.com>         To OASISCenter         Tue 9/29/2020 11:40 AM         If there are problems with how this message is displayed, click here to view it in a web browser.         BFA6ACF309344165DB2AD7017CA8730E.ics</info@signupgenius.com> |                                                                              |                             |              |           |              |                            |      |   |
| Reservation for Week of 10/5 - 10/9                                                                                                    |                                                                                                    |                                                                              |                             |              |           |              |                            |      |   |
| (TEST)                                                                                                    |                                                                                                    |                                                                              |                             |              |           |              |                            |      |   |
| Thank you, Jane!<br>You're all signed up for "Reservation for Week of 10/5 - 10/9 (TEST)."                                                                                                    |                                                                                                    |                                                                              |                             |              |           |              |                            |      |   |
| Member 1<br>10/05/2020 (Mon.) 7:00am - 7:45am PDT<br>Location: 0:ASIS Fitness Center 0<br>Member 2<br>10/05/2020 (Tiue.) 10:00am - 10:45am PDT<br>Location: 0:0<br>10/07/2020 (Wed.) 9:00am - 9:45am PDT<br>Location: 0:ASIS Fitness Center 0 |                                                                                                    |                                                                              |                             |              |           |              |                            |      |   |
|                                                                                                    | This sign up is protected by an access code. When prompted, enter<br>the code "oasiste" for access.                                                                                                    |                                                                              |                             |              |           |              |                            |      |   |
|                                                                                                    |                                                                                                    | View Sig                                                                     | g <b>n Up</b><br>Newport Be | ach          |           |              |                            |      |   |

You will be sent an email confirmation.

Contact City of Newport Beach

Double check you receive the email confirmation.

If you do not receive an email confirmation your reservation was not successful.